# Out-of-Service Base Level Debt Submissions for AskDFAS Guide

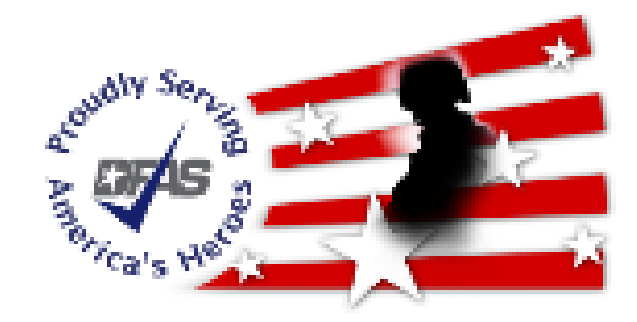

DFAS Debt and Claims Management Office Effective September 14, 2020 (Last updated November 9, 2020) **Introduction:** This guide explains how to access AskDFAS to submit a ticket to establish an out-of-service base level debt with the DFAS Debt and Claims Management Office (DCMO). The AskDFAS module standardizes the intake process for submitting out-of-service base level debts.

You can access the AskDFAS form by visiting <u>www.dfas.mil</u> or by using the direct link: <u>https://corpweb1.dfas.mil/askDFAS/custCategories.action?tsm=1487857548500&p</u> <u>gModId=5100</u>

If accessing the AskForm via <u>www.dfas.mil</u>, start with Step 1. If you access the direct link, skip to Step 4 of the Guide.

Step 1: Access AskDFAS by visiting <u>www.dfas.mil</u>. Click on the icon in the top right hand corner of the home page.

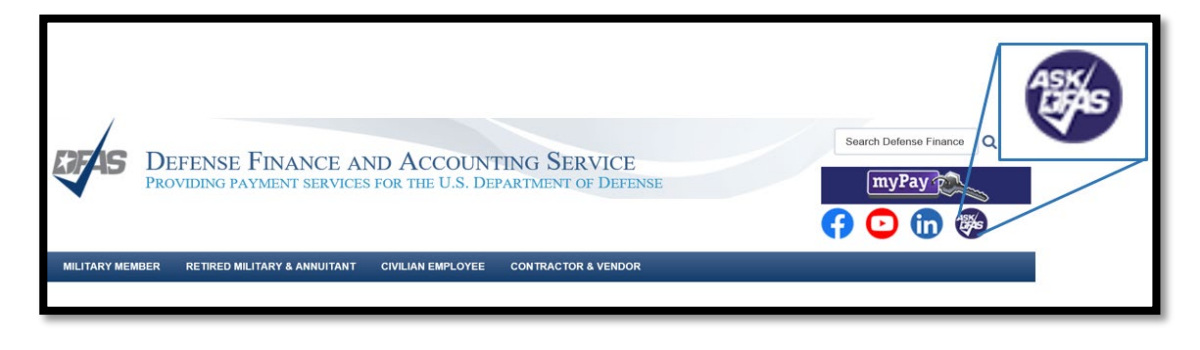

Step 2: Select "Military Service Members"

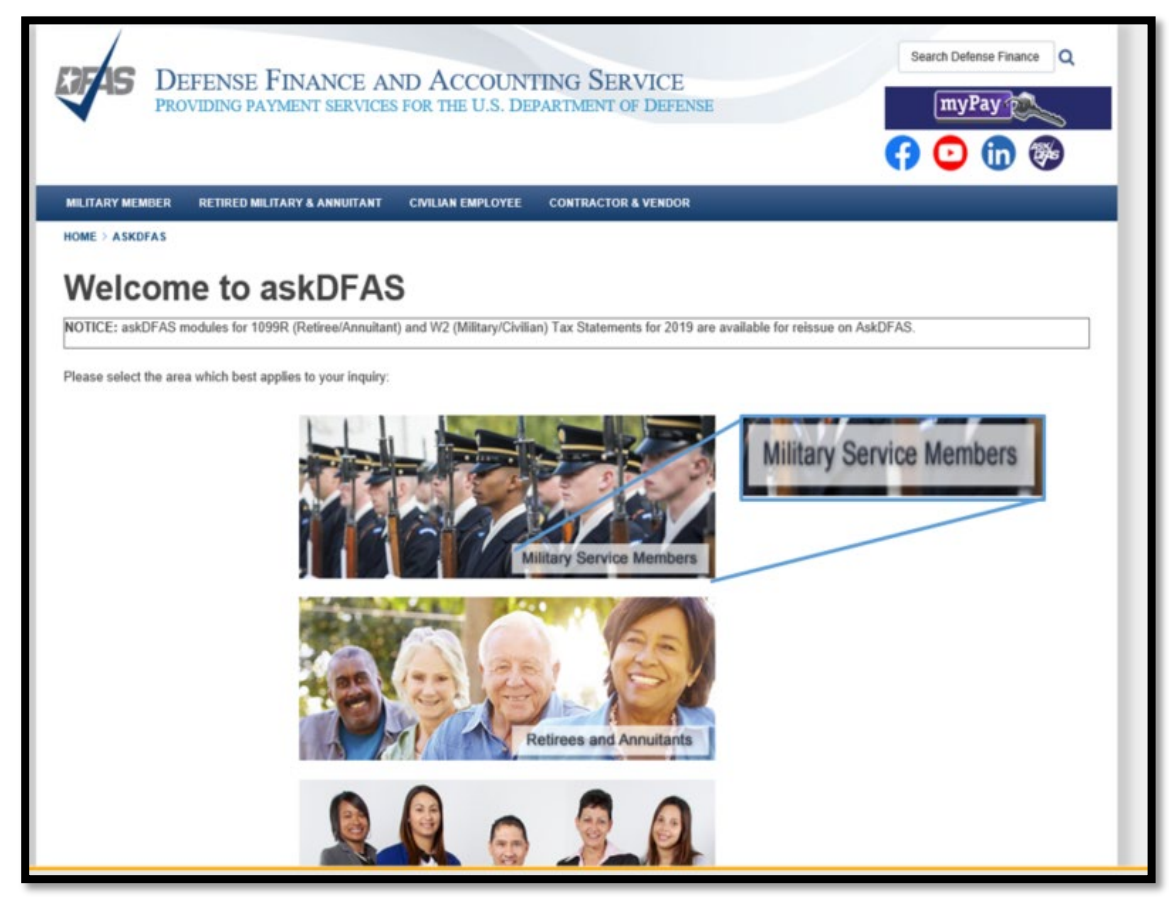

Step 3: Once the screen populates, you will see the below. Select "Questions about a debt?"

| Army/Air Force members:                                                                                                    |                                                                                                    |  |
|----------------------------------------------------------------------------------------------------|----------------------------------------------------------------------------------------------------|--|
| DFAS would like to thank you for your patience<br>service during these unprecedented times. We<br>Military Pay records operation effective May 7,<br>the last 13 months of LES; therefore, we kindly<br>records that are not available in <b>myPay</b> . | e as we strive to deliver first class customer<br>e have restored our retrieval and printing of<br>2020. As a reminder, <b>myPay</b> provides access to<br>ask to only request retrieval and printing of |  |
| Please understand due to precautionary meas<br>the Coronavirus there are still delays in our ma<br>are maintained on microfiche and must be man<br>following periods:                                                                                    | ures implemented to protect against the spread of<br>anual processing of older records as these records<br>nually retrieved. This impacts requests for the                                               |  |
| *Regular Army (Active Duty) : All prior                                                                                                    | to September 1991                                                                                                    |  |
| *Regular Air Force : All prior to January 1982 a                                                                                                    | and the year of 1984                                                                                                    |  |
| *US Army and Air Force Reserves/National Gu                                                                                                    | ard : All prior to January 1994                                                                                                    |  |
| If you are currently serving in the military and r<br>request through your unit who will submit on                                                                                                    | equire older LES's, we also ask that you <b>submit a</b><br>your behalf to the local finance office.                                                                                                    |  |
| Please know that any previously submitted req<br>the order they were received as soon as the cu<br>or multiple tickets for any records request you<br>as this will delay processing.                                                                     | uests are still in progress and will be processed in<br>urrent conditions allow. Please avoid opening new<br>have already submitted which is still in processing                                         |  |
| We thank you for your patience and understan<br>pandemic.                                                                                                    | ding as we all continue to stay safe during this                                                                                                    |  |
| Director, DFAS Indianapolis Military Pay                                                                                                    |                                                                                                    |  |
|                                                                                                    |                                                                                                    |  |
| Are you looking for information on Blended Re                                                                                                    | tirement?                                                                                                    |  |
| Do you have a pay-related question?                                                                                                    |                                                                                                    |  |
| Questions about travel vouchers and payments                                                                                                    | 5?                                                                                                    |  |
| Questions about a debt?                                                                                                    |                                                                                                    |  |

Helpful Hint: When utilizing AskDFAS, there are time limits for inactivity; have all of your documentation gathered prior to beginning the submission process.

Step 4: The site will ask you to acknowledge that you are entering a DoD website. Once you agree, proceed to Step 5.

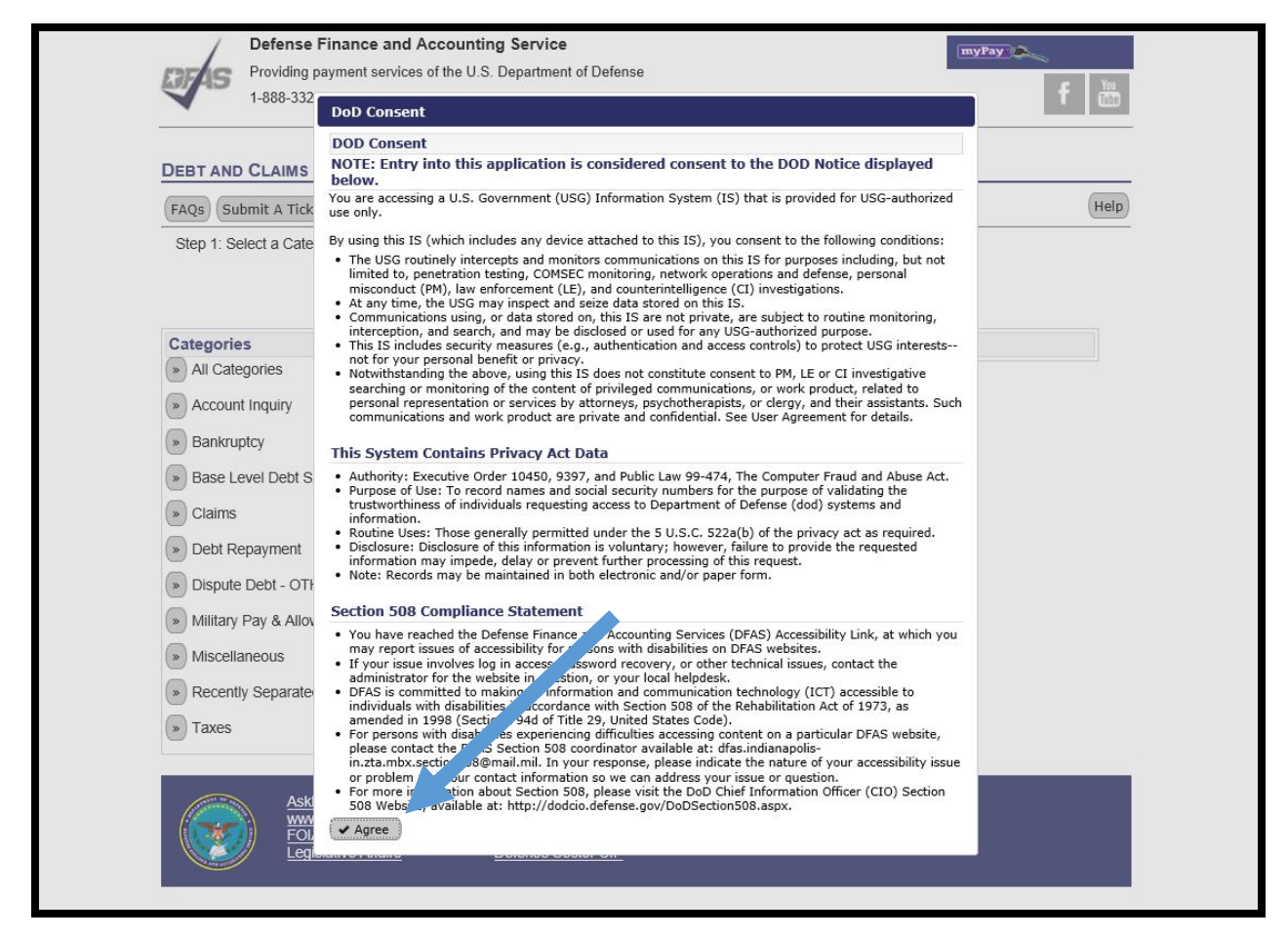

## Step 5: Select 'Submit a Ticket'

| DIAS                                          | Defense Finar<br>Providing paymer<br>1-888-332-7411        | ICE and Accounting Se<br>nt services of the U.S. Depa                                    | ervice<br>artment of Defense                                                  |                                                       |                                               | myPay                                         | f You                   |
|-----------------------------------------------|------------------------------------------------------------|------------------------------------------------------------------------------------------|-------------------------------------------------------------------------------|-------------------------------------------------------|-----------------------------------------------|-----------------------------------------------|-------------------------|
| DEBT AND                                      | CLAIMS MANA                                                | AGEMENT ONLINE C                                                                         |                                                                               | E                                                     |                                               |                                               |                         |
| FAQs                                          | mit A Ticket                                               |                                                                                          |                                                                               |                                                       |                                               |                                               | Help                    |
| Provio ) res<br>Our de allov<br>frequently as | ponsive, professi<br>vs customers the<br>ked questions dat | onal finance and accountin<br>ability to request support o<br>tabase before submitting a | ng services for the peo<br>or provide feedback. E<br>a question for best rest | ople who defend Am<br>very individual is uni<br>ults. | erica means deliveri<br>que, but they often t | ng timely useful infi<br>face similar issues. | ormation.<br>Browse our |
| Questions                                     | regarding your H                                           | HG Shipment Third Pa                                                                     | arty Payment Debt?                                                            | Submit a ticket her                                   | e: <u>Ask Travel Pay</u>                      |                                               |                         |
| Search (FA<br>and Claims                      | Qs) from Debt<br>Management:                               |                                                                                          |                                                                               |                                                       | G                                             | o Clear                                       |                         |
| Category:                                     | -                                                          | All Categories                                                                           | ~                                                                             |                                                       |                                               |                                               |                         |
| Subcategon                                    | r:                                                         | All Subcategories                                                                        | ~                                                                             |                                                       |                                               |                                               |                         |
| g;                                            |                                                            | -                                                                                        |                                                                               |                                                       |                                               |                                               |                         |

Step 6: Under Categories, select 'Base Level Debt Submissions'.

| Providing payment services on 1-888-332-7411 | counting Service                      | myPay >>><br>f |
|----------------------------------------------|---------------------------------------|----------------|
| DEBT AND CLAIMS MANAGEMENT                   | ONLINE CUSTOMER SERVICE               |                |
| FAQs Submit A Ticket                         |                                       | Help           |
| Step 1: Select a Category by clicking the    | >>> button next to the category name. |                |
| Categories                                   | Subcategories                         |                |
| » All Categories                             |                                       |                |
| » Account Inquiry                            |                                       |                |
| Bankruptcy                                   |                                       |                |
| Base Level Debt Submissions                  |                                       |                |
| » Claims                                     |                                       |                |
| » Debt Repayment                             |                                       |                |
| » Dispute Debt - OTHER                       |                                       |                |
| » Military Pay & Allowance Debts             |                                       |                |
| » Miscellaneous                              |                                       |                |
| » Recently Separated? Awaiting Final F       | 'ay                                   |                |
|                                              |                                       |                |

Step 7: Under Subcategories, select 'Base Level Debt Submissions'.

| Step 1: Category selected is: Base Level D     | ebt Submissions                                                                   |         |
|------------------------------------------------|-----------------------------------------------------------------------------------|---------|
| Stop 2: Soloct a Subcatogony by clicking the   | a >> button port to the subcategory name                                          |         |
| Step 2. Select a Subcategory by clicking the   | 3 >> button next to the subcategory name.                                         |         |
| select this category if you have been separate | ad over a year from military service and you have not received a debt letter from | a deas. |
| Categories                                     | Subcategories                                                                     |         |
|                                                |                                                                                   |         |
| » All Categories                               | Base Level Debt Inquiries                                                         |         |

**Helpful Hint:** Be sure to select 'Base Level Debt Submissions' to submit debt information. The sub category - <u>Base Level Debt Inquires</u> - can be used to ask a general question about the base level debt submission process or check the status of a previously submitted debt. Step 8: Once you complete Step 7, you will input all of the data required to submit the debt. All required information is indicated by asterisk (\*)

| Your Information                      |                                                                                                    |
|---------------------------------------|----------------------------------------------------------------------------------------------------|
|                                       | Change Category/Sub-Category selection                                                                                                    |
| Category:                             | Base Level Debt Submissions                                                                                                    |
| Subcategory:                          | Base Level Debt Submissions                                                                                                    |
| Name:                                 |                                                                                                    |
| i i i i i i i i i i i i i i i i i i i | First": Middle: Last":                                                                                                    |
|                                       |                                                                                                    |
|                                       | If you are using spam blocking software on the email you provide, you may not receive any responses from our<br>system. In order to ensure that you receive our responses please add: dfas.cleveland-oh.zte.mbx.web-<br>askdfas@mail.mil to your list of approved senders before submitting your item.                                                                                                    |
|                                       | Email*: Re-enter Email*:                                                                                                    |
|                                       |                                                                                                    |
| Additional Email:                     | If you would like this information and responses sent to additional email addresses, enter them here. Separate multiple addresses with the semi-colon (;)                                                                                                    |
| Passcode*:                            | Enter a passcode to gain future access to your ticket. In order to view your ticket's information, including the response from our representatives, you will need this passcode. This passcode is unique to you and your ticket. Use something that is easy to remember or write down your code and save in a safe location. Passcodes can be 9 - 40 characters long and can contain any number of letters, numbers and/or special characters, but cannot contain your email address or name. (Passcode must be at least 9 characters and must contain at least one lowercase letter, one uppercase letter, and one number) |
|                                       |                                                                                                    |
|                                       |                                                                                                    |

**Helpful Hint:** The top portion of the form is about you, the submitter. If you need to CC a supervisor or the person with the debt, you are able to enter an additional email address.

Step 9: Continue to fill out the AskDFAS form as required.

| Full SSN of Debtor:       Please enter SSN without dashes.         Service**:       Branch of Service in which the debt incurred or a Correction of Record/Claim is to be filed.         Select One v       Information using the drop down |
|----------------------------------------------------------------------------------------------------|
| Service**: Branch of Service in which the debt incurred or a Correction of Record/Claim is to be filed.                                                                                                    |
| the drop down                                                                                                    |
| component Select One V                                                                                                    |
| Rank / Pay Grade*: Select One V                                                                                                    |
| Separated or Retired?: Select One V                                                                                                    |
| Date of Separation / Date of Retirement:                                                                                                    |
| Current Address of Debtor - Street: The current street address on file for the debtor.                                                                                                    |
| Apartment:                                                                                                    |
| City:                                                                                                    |
| State/Territory*: Select One V                                                                                                    |
| Zip Code**:                                                                                                    |
| This is a required document that must be attached to request.                                                                                                    |
| Debt #1 - Due Process<br>Letter Date: The date the debtor was issued his due process for letter for debt #1 from the agency that placed him/her in debt.                                                                                    |
| Debt #1 - Debt Amount: Please do not enter \$ symbol                                                                                                    |
| Debt #1 - LOA:                                                                                                    |
| Debt #1 - Debt Type: Please select the dut type from the list below.                                                                                                    |
| Select One V                                                                                                    |
| Debt #1 - Debt Please provide debt in nation.                                                                                                    |
| Ensure the Line of Accounting                                                                                                    |
| Add Debt                                                                                                    |
| Required also known as Appropriations Data                                                                                                    |
|                                                                                                    |
|                                                                                                    |
|                                                                                                    |
|                                                                                                    |
|                                                                                                    |
| The date format                                                                                                    |
| is: YY/MM/DD                                                                                                    |
|                                                                                                    |
| Include a short description of                                                                                                    |
| now the debt occurred.                                                                                                    |
| Bill of Landing (if applicable)                                                                                                    |
| Travel Order Number (if                                                                                                    |
| You can submit up to eight (8) debts per single applicable) etc                                                                                                    |
| debtor (same SSN) by clicking the 'Add Debt'                                                                                                    |
| button. If more than eight (8) debts are required.                                                                                                    |
| please submit an additional ticket for the same                                                                                                    |
| debtor (SSN) by selecting the Add Debt button.                                                                                                    |

Step 10: At the bottom of the page, you will need to check all of the boxes below attesting that you will attach the required documentation. You will attach required documentation in Step 11.

| Required<br>Documentation<br>Included?: |                                                                                                    |
|-----------------------------------------|----------------------------------------------------------------------------------------------------|
|                                         | <ul> <li>Please attest you have attached or included the following required information.</li> <li>Debt Certification Statement</li> <li>Complete Debt Packet</li> <li>Line(s) of Accounting for each debt</li> </ul> |

Step 11: Be sure to create a single PDF with all supporting / required documentation per debtor. Then select 'Browse', select your PDF, and then Upload File.

| Debt Certification                               | Statement & Packet Attachments                                                               | Browse and s<br>the desktop/o                                         | select the PDF file from computer.    |
|--------------------------------------------------|----------------------------------------------------------------------------------------------|-----------------------------------------------------------------------|---------------------------------------|
| *At least 1 file must be u                       | ploaded.                                                                                     |                                                                       |                                       |
| -                                                | Browse                                                                                       | Browse                                                                |                                       |
|                                                  | Browse                                                                                       | Browse                                                                |                                       |
|                                                  | Browse                                                                                       | Browse                                                                |                                       |
|                                                  | Browse                                                                                       | Browse                                                                |                                       |
|                                                  | Browse                                                                                       | Browse                                                                |                                       |
| Upload File(s)                                   | Upload selected files to your ticket. If you had pressing the submit button to make sure the | ave chosen to include files, you must click the U<br>ay get included. | pload Files button before             |
| ✓ Submit                                         | Submits your item to a customer service rep                                                  | presentative.                                                         | Once you have the PDF,                |
| <ul><li>Cancel</li></ul>                         | Cancels your inquiry and returns you back t                                                  | o the FAQ Page.                                                       | select 'Upload File'                  |
| PRIVACY ACT STATEM<br>If it not provided, we may | ENT: Disclosure of your contact and other informat<br>not be able to respond.                | ion is voluntary. It is solicited for the sole purpose of             | esponding to your inquiry or request. |

Helpful Hint: The DA 200 Transmittal Record Form is no longer required upon submission. Submitters DO NOT need to include this form in the PDF packet.

Helpful Hint: If you are submitting a military debt, the DD 139 Form is no longer required upon submission. However, you will still need to ensure that the debt package has a debt certification statement.

### Out-of-Service Base Level Debt Submissions for AskDFAS Guide

## Step 12: Select 'Submit'.

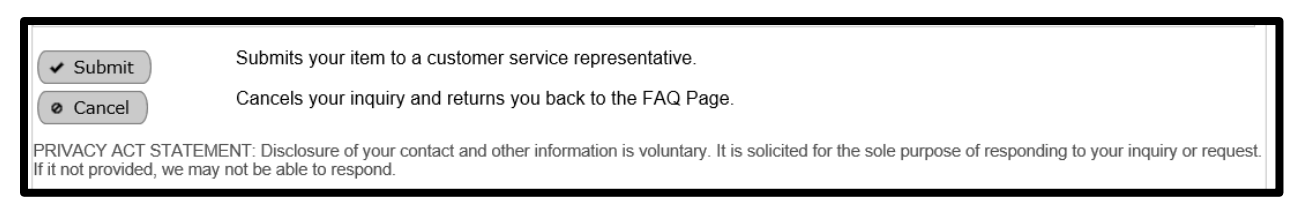

## If there are not any errors, you will see the below screen.

| Providing<br>1-888-33                                        | g payment services of the U.S. D<br>2-7411                           | epartment of Defense                                               | f                        |
|--------------------------------------------------------------|----------------------------------------------------------------------|--------------------------------------------------------------------|--------------------------|
| DEBT AND CLAIMS                                              | MANAGEMENT ONLINE                                                    | CUSTOMER SERVICE                                                   |                          |
| FAQs Submit A Tic                                            | ket                                                                  |                                                                    | Help                     |
| Your submission was<br>submitted.<br>Print out the following | received and will be assigned for<br>as a record of your submission. | or immediate response. Response times vary based on the volume and | d complexity of the item |
| Your Information                                             |                                                                      |                                                                    |                          |
| Ticket Number:                                               | 202008060143                                                         |                                                                    |                          |
| Access Link:                                                 | https://corpweb1.dfas.mil/as                                         | Important Ticket Information                                       |                          |
| Passcode:                                                    | Mlw123456                                                            | In order to view future correspondence on                          |                          |
| Category:                                                    | Base Level Debt Submissio                                            | your ticket, you will need to use the link                         |                          |
| Sub Category:                                                | Base Level Debt Submissio                                            | for this ticket. Please write down or                              |                          |
| First:                                                       | Monica                                                               | remember this information.                                         |                          |
| Middle:                                                      | L                                                                    | Your Ticket Number                                                 |                          |
| Last:                                                        | Wells                                                                | 202008060143                                                       |                          |
| Email:                                                       | monica.l.wells.civ@mail.mil                                          | Your Access Link                                                   |                          |
| Do you accept the risk?:                                     | Yes                                                                  | https://corpweb1.dfas.mil/askDFAS<br>c=RXH5DG7R                    |                          |
| Name of Submitter:                                           | Moncia Wells                                                         | Your Passcode                                                      |                          |
| Submitter Agency:                                            | CXT-Indy                                                             | Mlw123456                                                          |                          |
| Name of Debtor:                                              | Jean Clift                                                           |                                                                    |                          |
| Full SSN of Debtor:                                          | 002079506                                                            |                                                                    |                          |
| Current Address of                                           | 333 Linionville Dd                                                   |                                                                    |                          |

### Out-of-Service Base Level Debt Submissions for AskDFAS Guide

Step 13: You will receive an email notification advising your submission was received.

| Debt and Claims Management <dfas.cleveland-oh.zte.mbx.web-askdfas@mail.mil>           Debt and Claims Management received your inquiry. #202008060143.</dfas.cleveland-oh.zte.mbx.web-askdfas@mail.mil>                                                                         | 8:25 / |
|----------------------------------------------------------------------------------------------------|--------|
| Dear Customer,<br>Thank you for your submission to Debt and Claims Management.<br>Your Debt and Claims Management ticket number is: 202008060143. Please reference this number in any communication about your inquiry.                                                         |        |
| Using the passcode you entered and the provided link in this email, you may access your ticket anytime.<br>Your access link for this ticket is:<br>https://corpweb1.dfas.mil/askDFAS/tk?c=RXH5DG7R                                                                              |        |
| When updates are made on your ticket, you will be notified via email that an update has occurred.<br>Response times vary based on current volume and complexity of the item submitted. Our current turn around time is approximately 60 days, how<br>this is subject to change. | ever   |
| We look forward to serving you,<br>Debt and Claims Management Customer Service                                                                                                    |        |
| This e-mail is generated from an unattended email server. Replies will not be addressed. Do not Reply to this email.                                                                                                    |        |
|                                                                                                    |        |

The debt has been officially submitted to the Debt and Claims office. You can use the AskDFAS ticket number to check the status of the debt or for other tracking purposes.

Optional Step 14: If you have general questions related to submitting debts, please review the list of Frequently Asked Questions (FAQs) for Base Level Debt Submissions.

Select the FAQ Button.

If your questions is not listed, you may type in your question select the Category from the drop down, select the sub category and select Go.

| Dевт                                              | A SLAIMS MAN                                                                                      | iagement Online                                                                                              | Customer Service                                                                                                    |          |                         |
|---------------------------------------------------|---------------------------------------------------------------------------------------------------|----------------------------------------------------------------------------------------------------|----------------------------------------------------------------------------------------------------|----------|-------------------------|
| FAQs                                              | Submit A Ticket                                                                                   |                                                                                                    |                                                                                                    |          | Help                    |
| Providir<br>Our site<br>frequen<br><b>Quest</b> i | ng responsive, profess<br>allows customers the<br>tly asked questions da<br>ions regarding your l | ional finance and account<br>ability to request support<br>atabase before submitting<br>HHG Shipment Third P | ing services for the people who defend America means delivering timely<br>or provide feedback. Every individual is unique, but they often face sim<br>a question for best results.<br>Party Payment Debt? Sub a ticket here: <u>Ask Travel Pay</u> | issues.  | ormation.<br>Browse our |
| Search<br>and Cl                                  | n (FAQs) from Debt<br>aims Management:                                                            | How long will it take to p                                                                                   | rocess my debt?                                                                                                    | r        |                         |
| Catego                                            | ory:                                                                                              | Base Level Debt Submis                                                                                       | ssions                                                                                                    |          |                         |
| Subcat                                            | egory:                                                                                            | Base Level Debt Inquirie                                                                                     | 25 V                                                                                                    |          |                         |
| • No.                                             | Category                                                                                          | Subcategory                                                                                                  | Frequently Asked Question                                                                                                    | • Viewed | Viewer<br>Rating        |
| BI001                                             | Base Level Debt<br>Submissions                                                                    | Base Level Debt<br>Inquiries                                                                                 | What information/documentation is required when submitting a base level debt?                                                                                                    | 11       | Not Cased               |
| BI002                                             | Base Level Debt<br>Submissions                                                                    | Base Level Debt<br>Inquiries                                                                                 | Recalling or adjusting a debt                                                                                                    | 5        | Not Rated               |